## Instruções de conexão Alkofor Iblow 10, Alkofor Iblow 20 e Alkofor 507 para PC

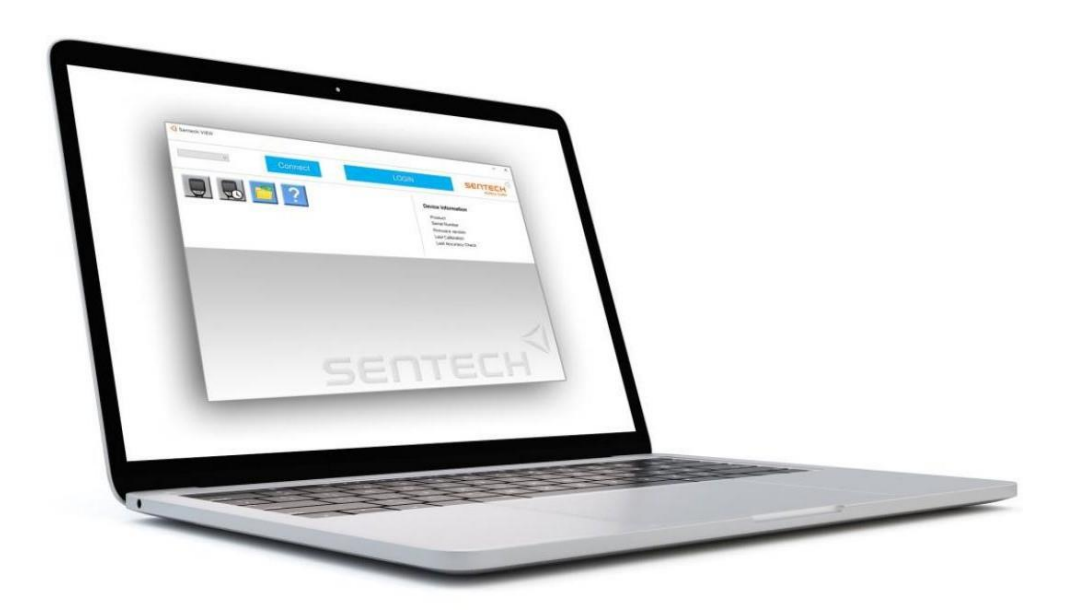

Versão 1.0.

Página oficial: Alkofor.ua (044)221-22-61

#### Machine Translated by Google

1. Baixe "Sentech VIEW" e inicie a instalação como administrador

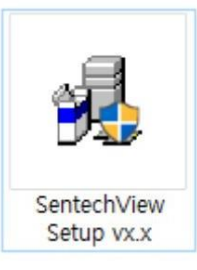

2. Inicie o assistente de instalação.

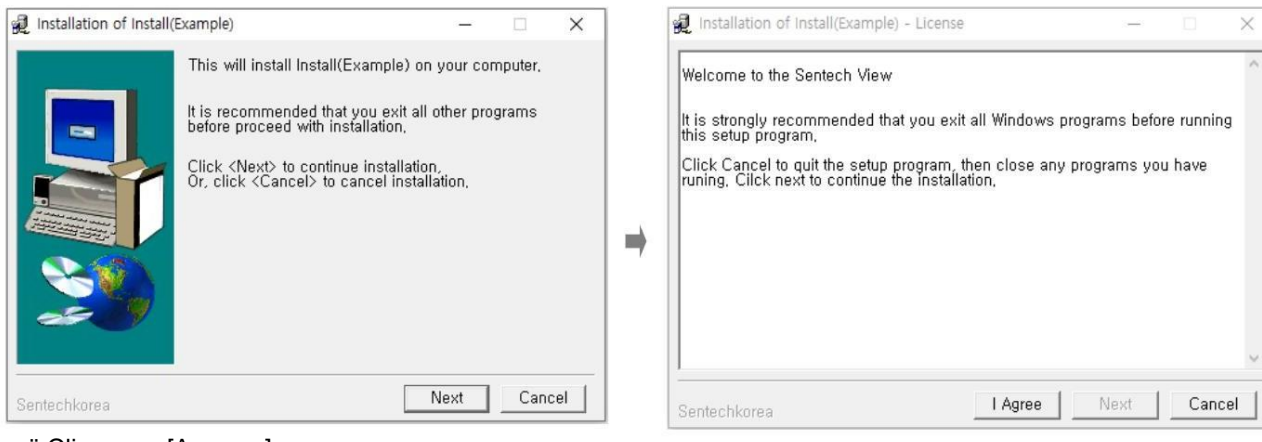

#### ÿ Clique em [Avançar].

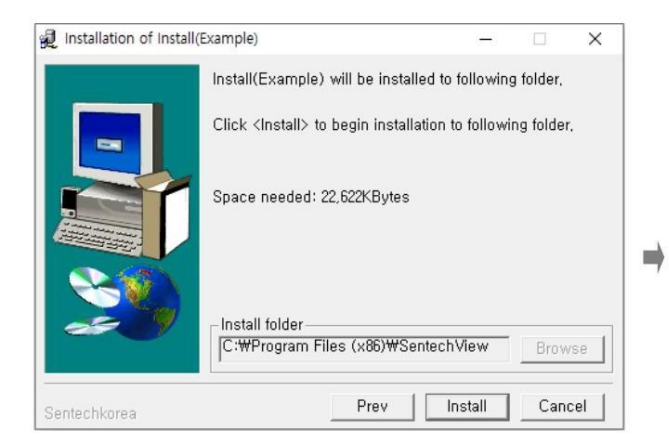

ÿ Verifique o caminho e clique em [Instalar]

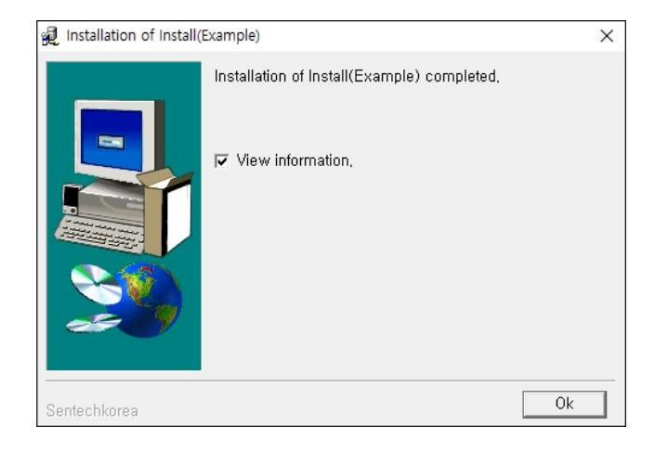

ÿ Clique em [Ok]. Você terá um atalho na área de trabalho

ÿ Clique em [Concordo] e depois em [Avançar].

| 🥖 Installation of Insta | ll(Example)                                       | 1000 |    | ×   |
|-------------------------|---------------------------------------------------|------|----|-----|
|                         | Installing Install(Example),                      |      |    |     |
|                         | Click <abort> to abort installation,</abort>      |      |    |     |
|                         | Installing to:<br>C:₩Program Files (x86)₩SentechV | 'iew |    |     |
| 80                      | Installing item:<br>System updates                |      |    |     |
| 25 9                    | Progress:                                         |      |    |     |
|                         | 100%                                              |      |    |     |
| Sentechkorea            |                                                   |      | Ab | ort |

ÿ Aguarde enquanto a instalação está em andamento

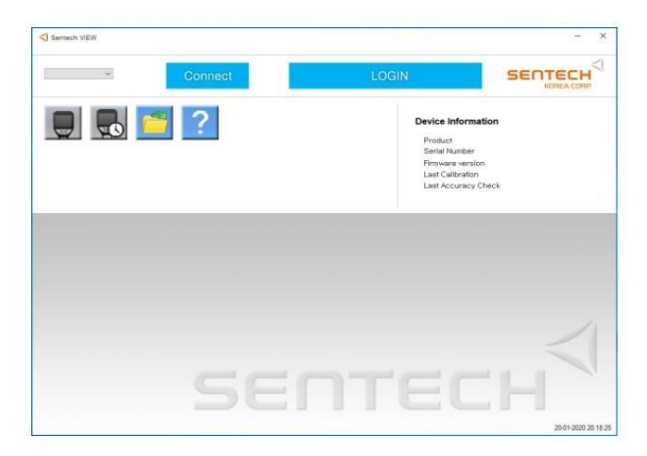

ÿ Inicie o programa [Sentech View]. Instalação completa.

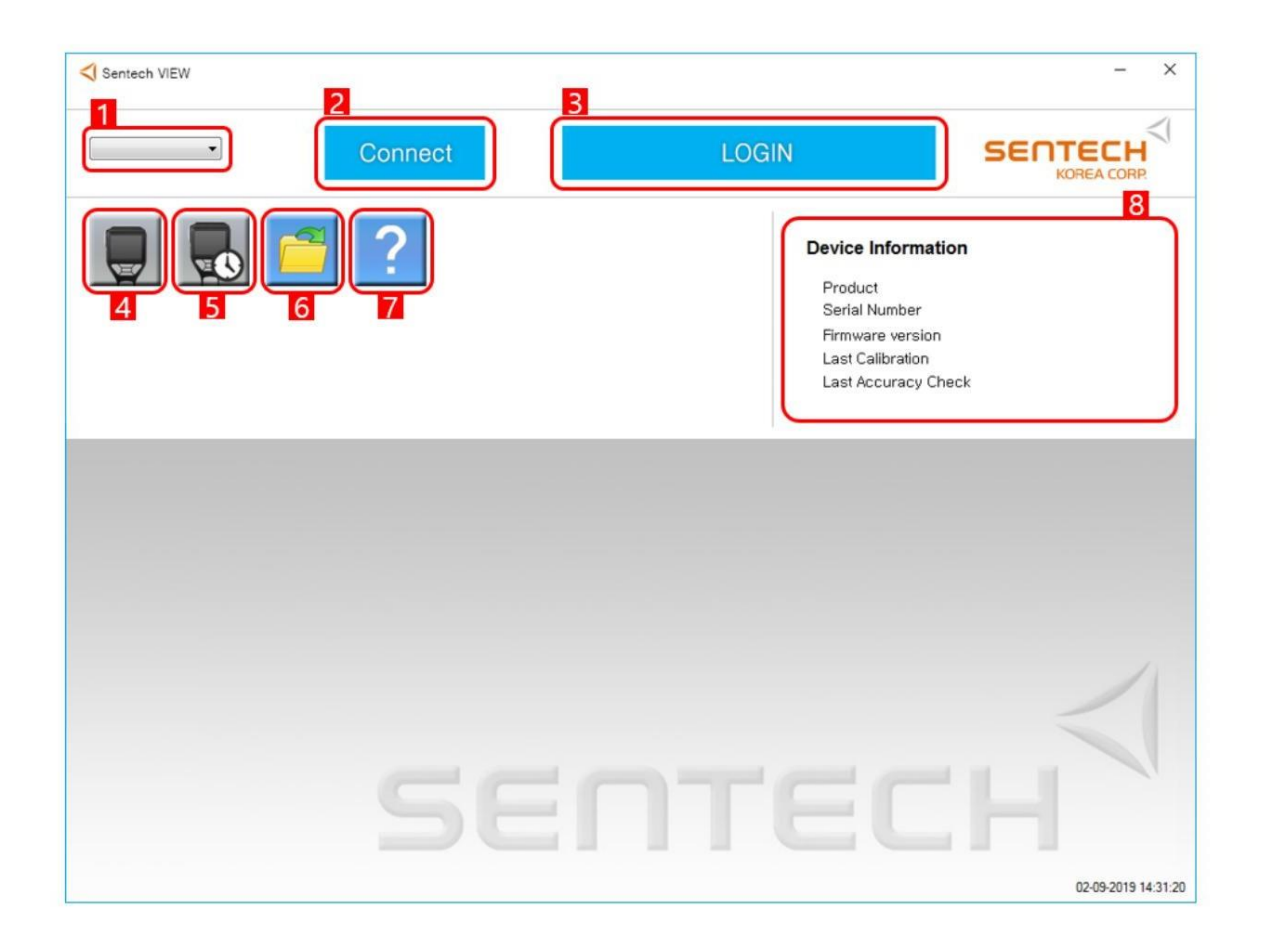

| •                  | 1. Seleção de porta                                                                              |
|--------------------|--------------------------------------------------------------------------------------------------|
| Connect            | 2. Conecte ou desconecte o dispositivo 3.                                                        |
| LOGIN              | Login (login - Alkofor; senha - 123456)                                                          |
|                    | 4. Leia a memória do dispositivo (quando o dispositivo está conectado, a etiqueta fica colorida) |
|                    | 5. Defina a data e hora (quando o dispositivo está conectado, o ícone fica colorido)             |
|                    | 6. Baixe testes salvos anteriormente do PC                                                       |
| ?                  | 7. Versão do software                                                                            |
| Device Information | 8. Informações sobre o dispositivo conectado                                                     |

# Conexão

## Conectando o dispositivo

1. Você precisa conectar o dispositivo ao PC usando um cabo USB-microUSB e ligá-lo nele, a inscrição USB aparecerá no display.

#### 2. Clique em Conectar

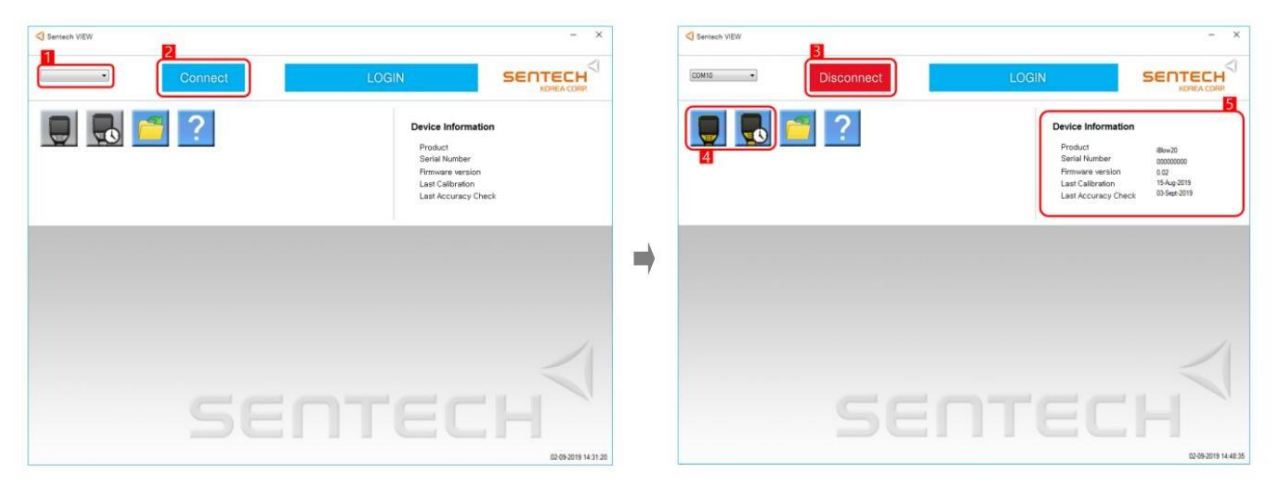

- 1. A porta COM é selecionada automaticamente
- 2. Clique em Conectar para conectar

Se o dispositivo for conectado com sucesso:

- 3. Conectar será alterado para Desconectar.
- 4. Os ícones mudarão de cor.
- 5. As informações do dispositivo serão carregadas.
- 6. A inscrição na tela do dispositivo mudará para PC

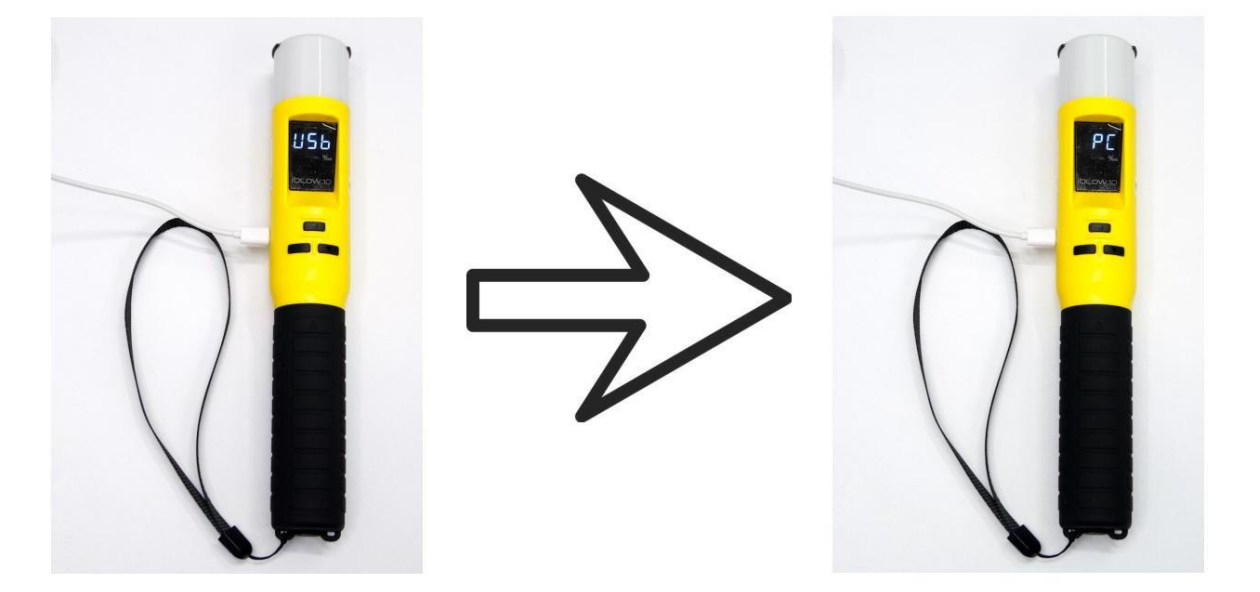

## Carregando dados

1. Clique no ícone na caixa vermelha para baixar os dados do dispositivo.

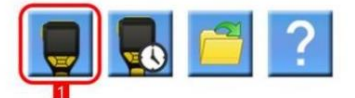

2. Uma janela com informações será aberta.

|                                                                           | ata from Paw20 c                                                                                                    | ompleta.                                                                                                    | 4                                                                                                    |                                                                          |                                                                                                    |                                                                                                    |                                                             |           |           | 6   |
|---------------------------------------------------------------------------|----------------------------------------------------------------------------------------------------|----------------------------------------------------------------------------------------------------|----------------------------------------------------------------------------------------------------|--------------------------------------------------------------------------|----------------------------------------------------------------------------------------------------|----------------------------------------------------------------------------------------------------|-------------------------------------------------------------|-----------|-----------|-----|
| Device i                                                                  | nformation                                                                                                    |                                                                                                    | 5                                                                                                    | vice status                                                              |                                                                                                    |                                                                                                    |                                                             |           |           |     |
| Serial Nu                                                                 | mber 00                                                                                                    | 000000                                                                                                    | Li                                                                                                    | mit level                                                                |                                                                                                    | Calibration Requir                                                                                                    | ements                                                      | Test co   | unt       |     |
| Firmware                                                                  | version 0.0                                                                                                    | 12                                                                                                    |                                                                                                    | Pass 0.05                                                                | 50 %BAC                                                                                                    | CAL period 24 m                                                                                                    | nonth                                                       | Calibrati | ion count | 17  |
| Last Calib                                                                | ration 15                                                                                                    | Aug-2019                                                                                                    |                                                                                                    | Fail 0.10                                                                | 00 %BAC                                                                                                    | CAL count 150                                                                                                    | 00                                                          | Sensor    | count     | 2   |
| Last Acci                                                                 | uracy Check 03-                                                                                                    | Sept-2019                                                                                                    |                                                                                                    |                                                                          |                                                                                                    |                                                                                                    |                                                             | Total co  | ount      | 48  |
| est No                                                                    | Date                                                                                                    | Time                                                                                                    | Test Mode                                                                                                    | Test Result                                                              | Unit                                                                                                    | Calibration Date                                                                                                    | GPS                                                         |           | Subject N | ame |
| 5                                                                         | 03-Sept-2019                                                                                                    | 09:51:18                                                                                                    | Automatic                                                                                                    | 0.000                                                                    | %BAC                                                                                                    | 15-Aug-2019                                                                                                    | N/A                                                         |           |           |     |
| 6                                                                         | 03-Sept-2019                                                                                                    | 09:52:14                                                                                                    | Sampling                                                                                                    | PASS                                                                     | %BAC                                                                                                    | 15-Aug-2019                                                                                                    | N/A                                                         |           | DHR       |     |
|                                                                           | 03-Sept-2019                                                                                                    | 09:53:57                                                                                                    | Detector                                                                                                    | PASS                                                                     | %BAC                                                                                                    | 15-Aug-2019                                                                                                    | N/A                                                         |           |           |     |
| 7                                                                         |                                                                                                    |                                                                                                    | A shares after                                                                                                | 0.077                                                                    | 9/RAC                                                                                                    | 15-Aug-2019                                                                                                    | N/A                                                         |           |           |     |
| 8                                                                         | 03-Sept-2019                                                                                                    | 09:57:09                                                                                                    | Automatic                                                                                                    |                                                                          | TODAC                                                                                                    | 10-Mug-2010                                                                                                    | 14/15                                                       |           |           |     |
| 8<br>9                                                                    | 03-Sept-2019<br>03-Sept-2019                                                                                                    | 09:57:09<br>09:58:04                                                                                                 | Detector                                                                                                    | PASS                                                                     | %BAC                                                                                                    | 15-Aug-2019                                                                                                    | N/A                                                         |           |           |     |
| 7<br>88<br>99<br>40                                                       | 03-Sept-2019<br>03-Sept-2019<br>03-Sept-2019                                                                                                    | 09:57:09<br>09:58:04<br>10:05:05                                                                                     | Detector<br>Detector                                                                                          | PASS                                                                     | %BAC<br>%BAC                                                                                                    | 15-Aug-2019<br>15-Aug-2019<br>15-Aug-2019                                                                                                    | N/A<br>N/A                                                  |           |           |     |
| 37<br>18<br>19<br>40                                                      | 03-Sept-2019<br>03-Sept-2019<br>03-Sept-2019<br>03-Sept-2019                                                                                                 | 09:57:09<br>09:58:04<br>10:05:05<br>10:06:00                                                                         | Detector<br>Detector<br>Automatic                                                                             | PASS<br>PASS<br>0.000                                                    | %BAC<br>%BAC<br>%BAC<br>%BAC                                                                                                    | 15-Aug-2019<br>15-Aug-2019<br>15-Aug-2019<br>15-Aug-2019                                                                                           | N/A<br>N/A<br>N/A                                           |           |           |     |
| 87<br>88<br>99<br>40<br>11<br>12                                          | 03-Sept-2019<br>03-Sept-2019<br>03-Sept-2019<br>03-Sept-2019<br>03-Sept-2019                                                                                 | 09:57:09<br>09:58:04<br>10:05:05<br>10:06:00<br>10:06:51                                                             | Detector<br>Detector<br>Automatic<br>Automatic                                                                | PASS<br>PASS<br>0.000<br>0.000                                           | %BAC<br>%BAC<br>%BAC<br>%BAC<br>%BAC                                                                                                    | 15-Aug-2019<br>15-Aug-2019<br>15-Aug-2019<br>15-Aug-2019<br>15-Aug-2019                                                                            | N/A<br>N/A<br>N/A<br>N/A                                    |           |           |     |
| 37<br>38<br>39<br>40<br>11<br>12<br>3                                     | 03-Sept-2019<br>03-Sept-2019<br>03-Sept-2019<br>03-Sept-2019<br>03-Sept-2019<br>03-Sept-2019                                                                 | 09:57:09<br>09:58:04<br>10:05:05<br>10:06:00<br>10:06:51<br>10:07:57                                                 | Automatic<br>Detector<br>Detector<br>Automatic<br>Automatic<br>Automatic                                      | PASS<br>PASS<br>0.000<br>0.000<br>0.000                                  | %BAC<br>%BAC<br>%BAC<br>%BAC<br>%BAC<br>%BAC                                                                                                    | 15-Aug-2019<br>15-Aug-2019<br>15-Aug-2019<br>15-Aug-2019<br>15-Aug-2019<br>15-Aug-2019                                                             | N/A<br>N/A<br>N/A<br>N/A<br>N/A                             |           |           |     |
| 37<br>38<br>19<br>10<br>11<br>12<br>13<br>14                              | 03-Sept-2019<br>03-Sept-2019<br>03-Sept-2019<br>03-Sept-2019<br>03-Sept-2019<br>03-Sept-2019<br>03-Sept-2019<br>03-Sept-2019                                 | 09:57:09<br>09:58:04<br>10:05:05<br>10:06:00<br>10:06:51<br>10:07:57<br>10:08:52                                     | Automatic<br>Detector<br>Automatic<br>Automatic<br>Automatic<br>Detector                                      | PASS<br>PASS<br>0.000<br>0.000<br>0.000<br>PASS                          | %BAC<br>%BAC<br>%BAC<br>%BAC<br>%BAC<br>%BAC<br>%BAC                                                                                                    | 15-Aug-2019<br>15-Aug-2019<br>15-Aug-2019<br>15-Aug-2019<br>15-Aug-2019<br>15-Aug-2019<br>15-Aug-2019                                              | N/A<br>N/A<br>N/A<br>N/A<br>N/A<br>N/A                      |           |           |     |
| 7<br>8<br>9<br>0<br>1<br>2<br>3<br>4<br>5                                 | 03-Sept-2019<br>03-Sept-2019<br>03-Sept-2019<br>03-Sept-2019<br>03-Sept-2019<br>03-Sept-2019<br>03-Sept-2019<br>03-Sept-2019                                 | 09:57:09<br>09:58:04<br>10:05:05<br>10:06:00<br>10:06:51<br>10:07:57<br>10:08:52<br>10:10:19                         | Automatic<br>Detector<br>Detector<br>Automatic<br>Automatic<br>Detector<br>Automatic                          | PASS<br>PASS<br>0.000<br>0.000<br>0.000<br>PASS<br>0.000                 | %BAC           %BAC           %BAC           %BAC           %BAC           %BAC           %BAC           %BAC           %BAC           %BAC           %BAC           %BAC           %BAC           %BAC           %BAC                                                                            | 15-Aug-2019<br>15-Aug-2019<br>15-Aug-2019<br>15-Aug-2019<br>15-Aug-2019<br>15-Aug-2019<br>15-Aug-2019<br>15-Aug-2019                               | N/A<br>N/A<br>N/A<br>N/A<br>N/A<br>N/A<br>N/A               |           |           |     |
| 87<br>88<br>99<br>10<br>11<br>12<br>13<br>13<br>14<br>15<br>16            | 03-Sept-2019<br>03-Sept-2019<br>03-Sept-2019<br>03-Sept-2019<br>03-Sept-2019<br>03-Sept-2019<br>03-Sept-2019<br>03-Sept-2019<br>03-Sept-2019                 | 09:57:09<br>09:58:04<br>10:05:05<br>10:06:00<br>10:06:51<br>10:07:57<br>10:08:52<br>10:10:19<br>10:19:22             | Automatic<br>Detector<br>Detector<br>Automatic<br>Automatic<br>Detector<br>Automatic<br>Sampling              | PASS<br>PASS<br>0.000<br>0.000<br>0.000<br>PASS<br>0.000<br>PASS         | >/88AC           %BAC           %BAC           %BAC           %BAC           %BAC           %BAC           %BAC           %BAC           %BAC           %BAC           %BAC           %BAC           %BAC           %BAC           %BAC                                                           | 15-Aug-2019<br>15-Aug-2019<br>15-Aug-2019<br>15-Aug-2019<br>15-Aug-2019<br>15-Aug-2019<br>15-Aug-2019<br>15-Aug-2019<br>15-Aug-2019                | N/A<br>N/A<br>N/A<br>N/A<br>N/A<br>N/A<br>N/A<br>N/A        |           |           |     |
| 87<br>88<br>89<br>40<br>41<br>42<br>43<br>43<br>44<br>45<br>5<br>46<br>47 | 03-Sept-2019<br>03-Sept-2019<br>03-Sept-2019<br>03-Sept-2019<br>03-Sept-2019<br>03-Sept-2019<br>03-Sept-2019<br>03-Sept-2019<br>03-Sept-2019<br>03-Sept-2019 | 09:57:09<br>09:58:04<br>10:05:05<br>10:06:00<br>10:06:51<br>10:07:57<br>10:08:52<br>10:10:19<br>10:19:22<br>10:19:54 | Automatic<br>Detector<br>Automatic<br>Automatic<br>Automatic<br>Detector<br>Automatic<br>Sampling<br>Sampling | PASS<br>PASS<br>0.000<br>0.000<br>0.000<br>PASS<br>0.000<br>PASS<br>PASS | %BAC           %BAC           %BAC           %BAC           %BAC           %BAC           %BAC           %BAC           %BAC           %BAC           %BAC           %BAC           %BAC           %BAC           %BAC           %BAC           %BAC           %BAC           %BAC           %BAC | 15-Aug-2019<br>15-Aug-2019<br>15-Aug-2019<br>15-Aug-2019<br>15-Aug-2019<br>15-Aug-2019<br>15-Aug-2019<br>15-Aug-2019<br>15-Aug-2019<br>15-Aug-2019 | N/A<br>N/A<br>N/A<br>N/A<br>N/A<br>N/A<br>N/A<br>N/A<br>N/A |           |           |     |

|   | 1. Salve os dados lidos como um arquivo "dat"  | Informação de dispositivo | 5. Informações do dispositivo |
|---|------------------------------------------------|---------------------------|-------------------------------|
| X | 2. Salve os dados lidos como um arquivo "exel" | <br>Status do dispositivo | 6. Parâmetros do dispositivo  |
|   | 3. Imprima os dados lidos na impressora        | <br>Ficha de dados        | 7. Memória do dispositivo     |
|   | 4. Pesquise por filtros                        |                           |                               |

Pesquisa de teste

1. Clique na lupa

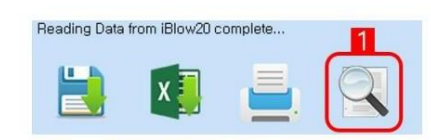

### 2. Pesquisar por filtros

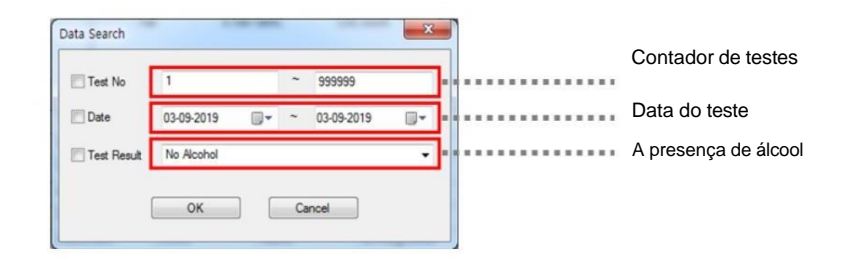

#### 3. A busca pelos filtros especificados foi concluída

| arch Data | ata Complete | B<br>B   |           |             |      |                  |     |              |
|-----------|--------------|----------|-----------|-------------|------|------------------|-----|--------------|
| Test No   | Date         | Time     | Test Mode | Test Result | Unit | Calibration Date | GPS | Subject Name |
| 40        | 03-Sept-2019 | 10:05:05 | Detector  | PASS        | %BAC | 15-Aug-2019      | N/A |              |
| 39        | 03-Sept-2019 | 09:58:04 | Detector  | PASS        | %BAC | 15-Aug-2019      | N/A |              |
| 38        | 03-Sept-2019 | 09:57:09 | Automatic | 0.077       | %BAC | 15-Aug-2019      | N/A |              |
| 37        | 03-Sept-2019 | 09:53:57 | Detector  | PASS        | %BAC | 15-Aug-2019      | N/A |              |
| 36        | 03-Sept-2019 | 09:52:14 | Sampling  | PASS        | %BAC | 15-Aug-2019      | N/A | DHR          |
| 35        | 03-Sept-2019 | 09:51:18 | Automatic | 0.000       | %BAC | 15-Aug-2019      | N/A |              |
| 34        | 03-Sept-2019 | 09:50:35 | Automatic | 0.000       | %BAC | 15-Aug-2019      | N/A |              |
| 33        | 02-Sept-2019 | 18:53:08 | Automatic | 0.000       | %BAC | 15-Aug-2019      | N/A |              |
| 32        | 02-Sept-2019 | 18:52:42 | Automatic | 0.000       | %BAC | 15-Aug-2019      | N/A | QWE          |

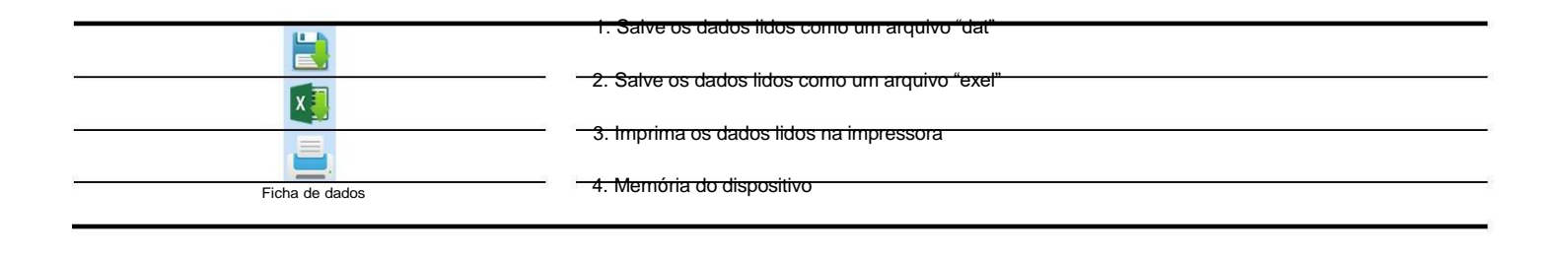

## Definir a data e a hora

1. Clique no ícone do relógio

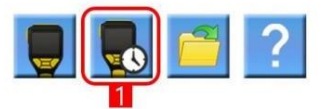

### 2. Configure data e hora

| Device Date / Time | 09-08-2022 | / | 03:28:28 | * |
|--------------------|------------|---|----------|---|
| PC Date / Time     | 09-08-2022 | / | 03:28:39 |   |

Pode ser definido manualmente ou sincronizado com um PC (hora no formato de 12 horas)

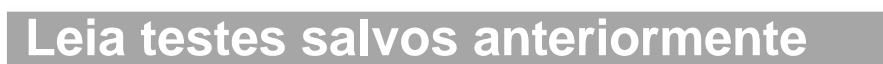

1. Clique no ícone da pasta

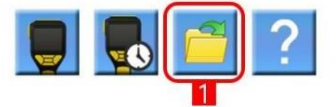

2. Selecione um arquivo no formato "dat"

| entech VEW                               |                 | - ×                                    | Sertash      | VEW                 |              |           |               |          |                 |               |                 |         |
|------------------------------------------|-----------------|----------------------------------------|--------------|---------------------|--------------|-----------|---------------|----------|-----------------|---------------|-----------------|---------|
|                                          |                 |                                        | #1 Read Data |                     |              |           |               |          |                 |               |                 |         |
| no • Disconnect                          | LOGIN           |                                        | Reading      | The from IBlaw20 cr | mpiete       | a         |               |          |                 |               |                 |         |
| , 💽 📁 ?                                  | Device Informat | lon                                    | Device       | information         |              |           | Davice status |          |                 |               |                 |         |
|                                          | Product         | Altra 20                               | Cernee       | mornacon            |              |           | Derice status |          |                 |               |                 |         |
| 1                                        | Second Second   |                                        | Setal N      | under O             | 0000000      |           | Limit level   |          | Calibration Res | quirements    | Test count      |         |
| <ul> <li>■ # # # # # # #</li> </ul>      | · 6. 112        | 10 0 0 0 0 0 0 0 0 0 0 0 0 0 0 0 0 0 0 | Freeday      | e veneon 0          |              |           | 7460 0        | DZU NBAC | CAL pend        | 12 month      | Cattendon court | 12      |
| * 4.80                                   |                 | 8. 0.0                                 | Last Ca      | oreton 0            | - Jan (2000) |           | 7.4 0         | 100 XBAC | CAL COURT       | 10000         | Sereor court    | - 2     |
| · · · · · · · · · · · · · · · · · · ·    | A 2 2 2 1       |                                        | Late no      | ouracy Uneox U      | -480-2000    |           |               |          |                 |               | TOTAL COLLEG    | N.      |
| 12 12 12 12 12 12 12 12 12 12 12 12 12 1 | also 1 dat      |                                        | Test No      | Date                | Time         | Test Mode | Test Recult   | UNI      | Calibration D   | tate GPS      | Subject         | ct Name |
| 12 H 22 B                                | MAX20 Document  |                                        | 12           | 04-Sept-2018        | 16:06:50     | Automatic | 0.000         | NBAC     | 01-Jan-2000     | N/A           |                 |         |
| , 최근 위치                                  | 2.57M8          |                                        | 15           | 04-Sept-2018        | 16:05:59     | Automatic | 0.000         | %EAC     | 01-lan-2000     | N/A           |                 |         |
| 문서 📊 tect 🔤                              | K1 Iblow20 dat  |                                        | 10           | 01-Sept-2018        | 20:26:02     | Automatic | 0.000         | NEAC     | 01-Jan-2000     | N/A           |                 |         |
| Autodesk 360                             | 2.57M8          |                                        | 9            | 01-Sept-2018        | 16:02:55     | Automatic | 0.047         | NBAC     | 01-Jan-2000     | N/A           |                 |         |
| 1                                        |                 |                                        |              | 01-Sept-2018        | 16:01:08     | Automatic | 0.048         | NBAC     | 01-Jan-2000     | N/A           |                 |         |
| EN Coloradat                             |                 |                                        | 7            | 01-Sept-2018        | 15:59:42     | Automatic | 0.049         | 168AC    | 01-lan-2000     | N/A           |                 |         |
| 80.2                                     |                 |                                        | 6            | 31-Aug-2018         | 15:46:26     | Detector  | PASS          | NBAC     | 01-Jan-2000     | N/A           |                 |         |
| 사진                                       |                 |                                        | 5            | 31-Aug-2018         | 15:42:59     | Detector  | PASS          | %BAC     | 01-Jan-2000     | N/A           |                 |         |
| 물약                                       |                 | - 1                                    | 4            | 31-Aug-2018         | 15:41:25     | Detector  | PASS          | NEAC     | 01-Jan-2000     | N/A           |                 |         |
|                                          |                 |                                        | 3            | 30-Aug-2018         | 09:05:27     | Automatic | 0.000         | SEAC     | 01-Jan-2000     | N 37.728676 / | £ 126.694       |         |
| 284                                      |                 |                                        | 2            | 30-Aug-2018         | 09:04:35     | Automatic | 0.000         | NBAC     | 01-Jan-2000     | N 37.728676 / | £ 126.694       |         |
| · 포함 다스크 (C)                             |                 |                                        | 4            | 22-Aug-2018         | 09:01:10     | Automatic | 0.000         | NEAC     | 002000          |               |                 |         |
| Autodesk 360                             |                 | -                                      |              | 10                  |              |           |               |          |                 |               |                 |         |
| お飯 の巻きた                                  | - data i        | We (*.dat) •                           |              |                     |              |           |               |          |                 |               |                 |         |
|                                          | - 3             | 7(0) #±                                | a            |                     |              |           |               |          |                 |               |                 |         |
|                                          |                 | 10.22153                               | -            |                     |              |           |               |          |                 |               |                 | 1749-2  |
|                                          |                 |                                        | 5            |                     |              | 0- 1      |               | ~        |                 |               |                 |         |

# Configurações

## Nome de usuário

1. Clique em "LOGIN" após conectar o dispositivo

| Sertech VEW        | - ×                                                                                                    |   | Login           | × |                  |
|--------------------|----------------------------------------------------------------------------------------------------|---|-----------------|---|------------------|
| COMIS • Disconnect |                                                                                                    |   |                 |   | ÿ Insira um nome |
|                    |                                                                                                    | 4 | ID Alkofor      |   | usuário e senha  |
|                    | Product Bee 20                                                                                              | - | PASSWORD 123456 |   | - ID: ALKOFOR    |
|                    | Sensi Number 00000000<br>Pirmware version 0.02<br>Last Calibration 15-kug 2019<br>District Calibration 2019 |   | ОК              |   | - SENHA: 123456  |
|                    | Late Accuracy Conce                                                                                         |   |                 |   |                  |

2. Se a senha e o login forem digitados corretamente, três categorias aparecerão abaixo.

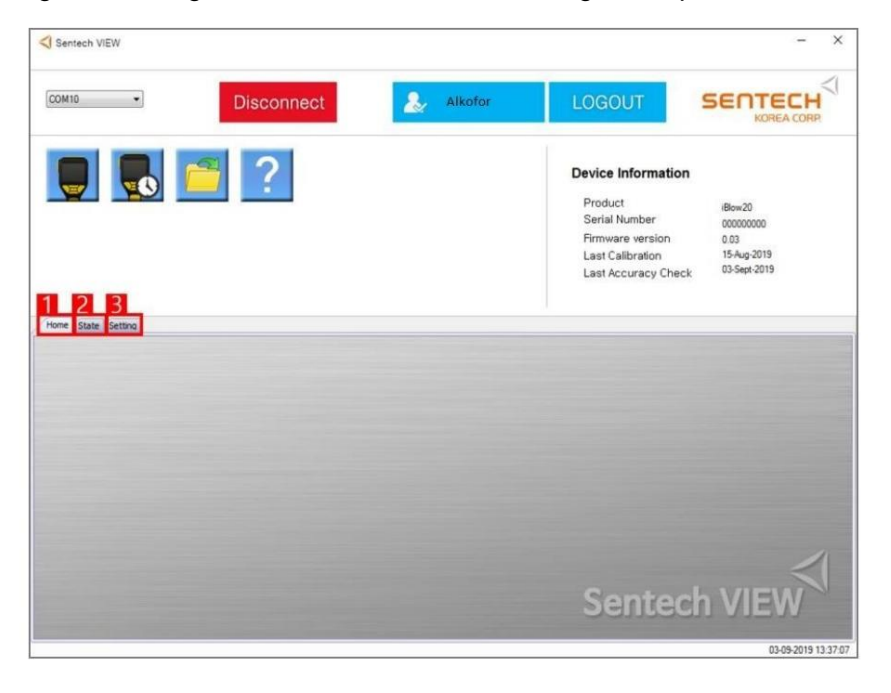

| Lar      | 1. Página inicial 2.    |
|----------|-------------------------|
| Estado   | Configurações atuais 3. |
| Contexto | Definir configurações   |

Configurações atuais

- 1. Clique em "Estado".
- 2. Clique em "Ler" para baixar os atuais

### configurações

| rice State information                                                                      |                                                                 | Read                                                                                     |
|---------------------------------------------------------------------------------------------|-----------------------------------------------------------------|------------------------------------------------------------------------------------------|
| General setting                                                                             | Measurement setting                                             | Calibration setting                                                                      |
| Reading Display time :<br>Auto Power OFF ·<br>LED operation mode :<br>Right button select : | Unit :<br>Passive mnde :<br>Measurement mode :<br>Limit level : | CAL period :<br>CAL count :<br>CAL Grace period :<br>CAL Grace count :                   |
| Blinking Light color :                                                                      | Low High<br>Blow criteria<br>- Sensitivity :<br>- Blow time :   | Test count<br>Califiration count .<br>Sensor count :<br>Alcohol count :<br>Total count : |

# Depois que o dispositivo ler as configurações, veremos as seguintes informações:

| 451 ¥                                                                                                    | Disconne                                                | ect 🕹                                                                                      | Alkofor                                            | LOGOUT                                                                                                    |                                                       |
|----------------------------------------------------------------------------------------------------|---------------------------------------------------------|--------------------------------------------------------------------------------------------|----------------------------------------------------|----------------------------------------------------------------------------------------------------|-------------------------------------------------------|
|                                                                                                    | <u> </u>                                                |                                                                                            |                                                    | Device Information<br>Product<br>Serial Number<br>Firmware version<br>Last Calibration<br>Last Accuracy Check | iBLOW10<br>TBLCS0089<br>1.68<br>22-Dec-2021           |
| e <sup>y State</sup> Setting<br>vice State inform                                                                                                    | ation                                                   |                                                                                            |                                                    | 121                                                                                                    | Read                                                  |
| e <sup>&gt; State</sup> Setting<br>vice State inform<br>General setting                                                                              | ation                                                   | 2<br>Measurement settin                                                                    | g                                                  | 3<br>Calibration settin                                                                                       | Read                                                  |
| State Setting<br>vice State inform<br>General setting<br>Reading Diaplay time :<br>Auto Pomer OFF :<br>LED operation mode :<br>Right button select : | 9 sec<br>900 sec<br>Ready white 8 Result signal<br>Menu | 2<br>Measurement settin<br>Unit :<br>Passive mode :<br>Measurement mode :<br>Limit level : | g<br>g/L<br>ON<br>Numerical<br>0.20 g/L / 0.50 g/L | Calibration settin<br>CAL period :<br>CAL court :<br>CAL Grace period :<br>CAL Grace court :                  | Read<br>365 day<br>5000 tests<br>30 day<br>1000 tests |

| Configuração geral         | 1. Configurações básicas                |
|----------------------------|-----------------------------------------|
| Configuração de medição    | 2. Configurando o modo de medição       |
| Configuração de calibração | 3. Lembrete de calibração               |
| Contagem de testes         | 4. Contador de teste                    |
| Ler                        | 5. Leia as configurações do dispositivo |

## Mudar configurações

| COM51 ·                                                                                                    | -                                                          | Disc        | onnect                               |                                                                              | Alkafor                                      | LOGO                                                                      | UT                                                   | SENTECH<br>KOREA CORP.                           |
|----------------------------------------------------------------------------------------------------|------------------------------------------------------------|-------------|--------------------------------------|------------------------------------------------------------------------------|----------------------------------------------|---------------------------------------------------------------------------|------------------------------------------------------|--------------------------------------------------|
|                                                                                                    | 0                                                          | 1           |                                      |                                                                              |                                              | Device I<br>Product<br>Serial Nor<br>Firmware<br>Last Calib<br>Last Accur | nformation<br>nber<br>version<br>ration<br>acy Check | 1<br>iBLOW10<br>TBLCS0089<br>1.68<br>22-Dec-2021 |
| me State Setting                                                                                                    | 9 sec                                                      | ~           | SEND<br>SEND                         |                                                                              |                                              |                                                                           |                                                      | 2<br>Alcohol meter Setting read                  |
| uto power OFF :                                                                                                    | SUU sec                                                    |             |                                      |                                                                              |                                              |                                                                           |                                                      | 5                                                |
| leading Lisplay time :<br>uto power OFF :<br>ED operation mode :<br>light button select                                                                    | Ready white 8 Result ai                                    |             | SEND                                 | Unit :                                                                       | g/L                                          | ~                                                                         | SEND                                                 | Data Setting read                                |
| eacing Display time :<br>uto power OFF :<br>ED operation mode :<br>light button select :<br>linking Light color :                                          | Ready white & Result si Menu Red                           | 9r ~  <br>~ | SEND<br>SEND<br>SEND                 | Unit :<br>Limit level :                                                      | [g/L<br>[0.20 g/L →] /                       | ✓<br>/ 0.50 a/L ✓                                                         | SEND                                                 | Data Setting read                                |
| eading Lispiaytime :<br>ED operation mode ;<br>light button select :<br>linking Light color ;<br>assive mode ;                                             | Beady white & Result si<br>Menu<br>Red<br>ON               |             | SEND<br>SEND<br>SEND<br>SEND         | Unit :<br>Limit level :<br>Blow criteria                                     | g/L<br>0.20 g/L ~ /<br>Low                   | ✓ 0.50 g/L ✓<br>High                                                      | SEND<br>SEND                                         | <sup>3</sup> Data Setting read<br>4 Setting Save |
| eating Lisplay time :<br>Auto power OFF :<br>ED operation mode :<br>tight button select :<br>linking Light color :<br>lassive mode :<br>leasurement mode : | Ready white & Result of<br>Menu<br>Read<br>ON<br>Numerical |             | SEND<br>SEND<br>SEND<br>SEND<br>SEND | Unit :<br>Limit level :<br>Blow criteria<br>- Sensitivity :<br>- Blow time : | g/L<br>0.20 g/L ~ /<br>Low<br>100<br>0.0 sec | ✓ / 0.50 g/L ∨<br>High                                                    | SEND<br>SEND<br>SEND                                 | Data Setting read     Setting Save               |

| Configuração do dispositivo                  | 1. Após alterar qualquer parâmetro, clique em Enviar 2. Leia as configurações do |
|----------------------------------------------|----------------------------------------------------------------------------------|
| Leitura da configuração do medidor de álcool | dispositivo 3. Baixe as configurações do PC 4. Salve as                          |
| Configuração de dados lida                   | configurações no PC 5. Salve todas as configurações no                           |
| Configuração Salvar                          | dispositivo                                                                      |
| Envie todos                                  |                                                                                  |

## Erros

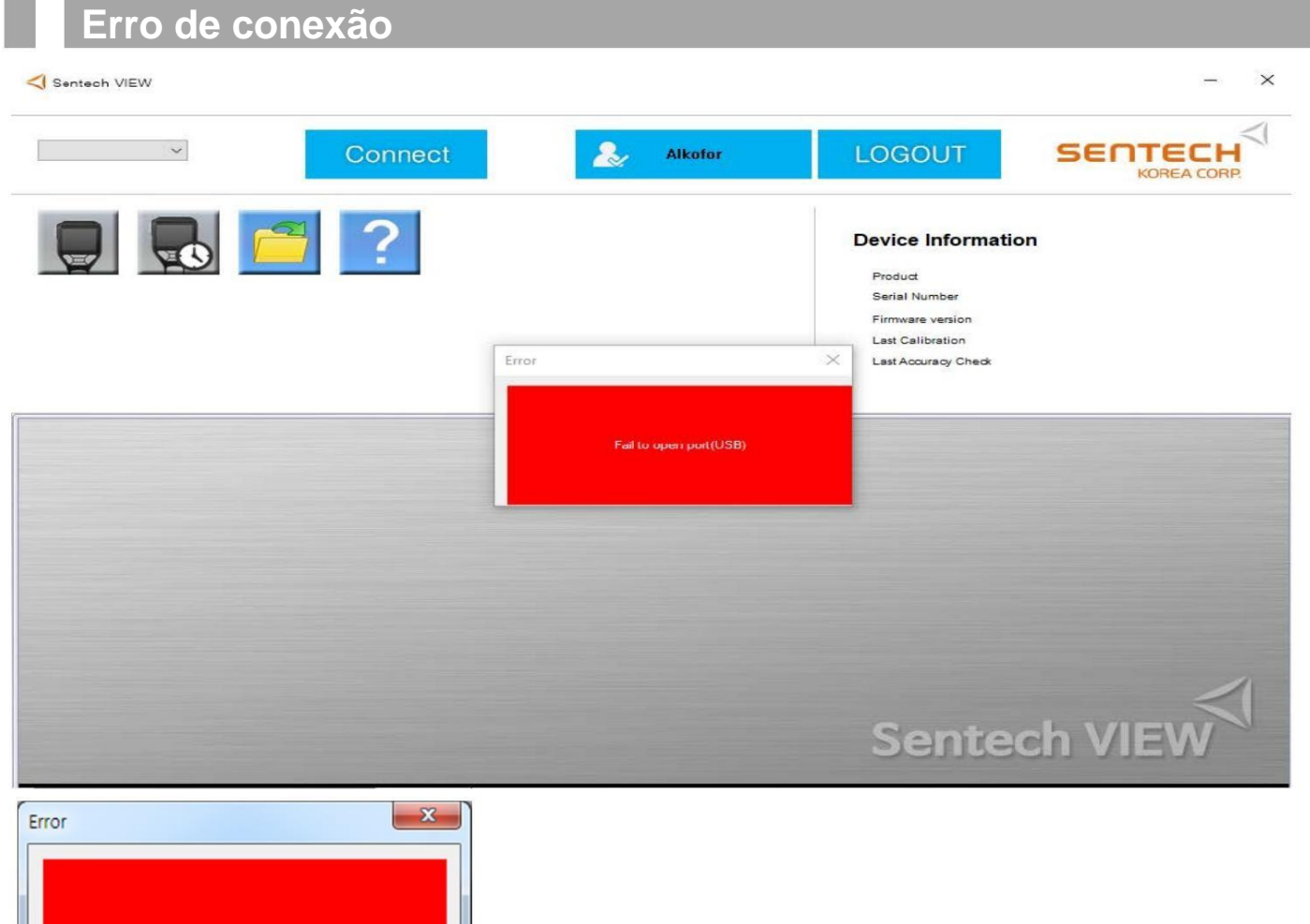

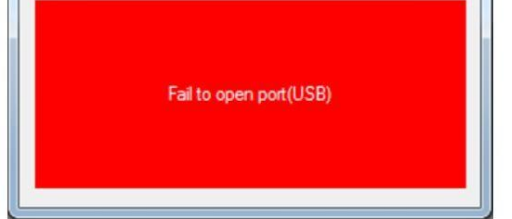

1. O dispositivo não está conectado ou não ligado 2.

Driver instalado incorretamente (geralmente já está no PC, o driver está em um arquivos com o arquivo de instalação)

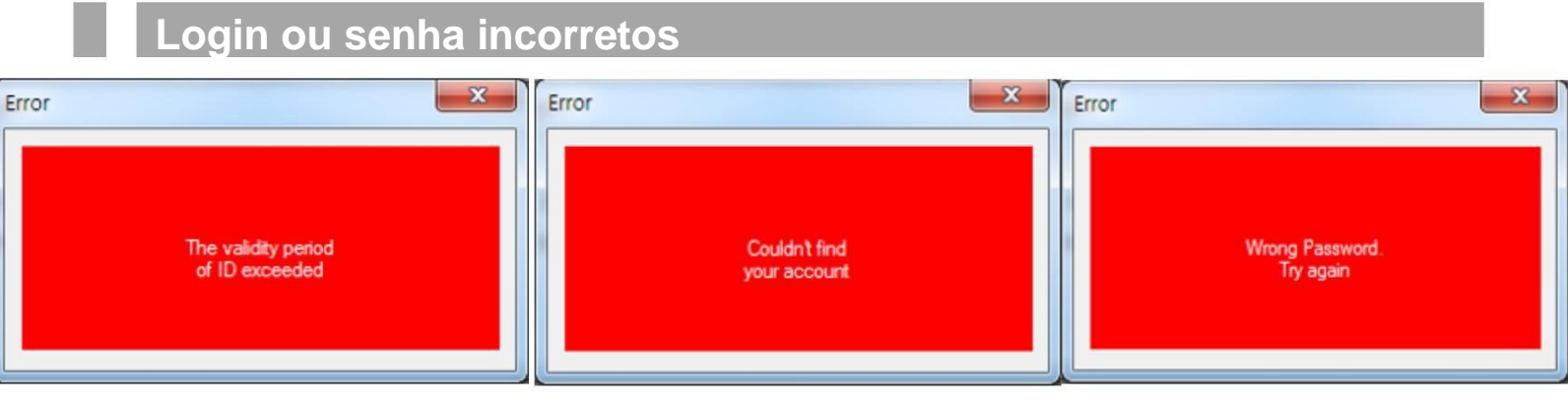

Solicite login e senha na central de atendimento Por padrão:

Login - Alkofor